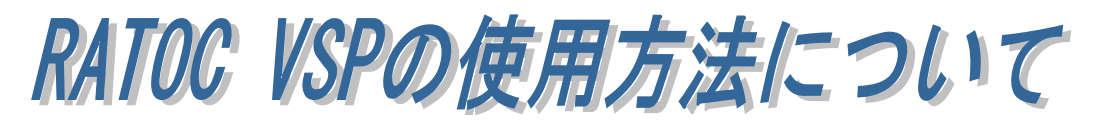

RATOC VSP(COM ポートエミュレートドライバー)を使用すると、REX-WF60 お よび REX-ET60 に割り当てられた IP アドレス/ポート番号を仮想 COM ポートへ割 り当てることができます。

# (1) RATOC VSP のインストール

RATOCVSP.msi を実行します。

(環境によっては拡張子の「.msi」が表示されない場合があります。)

「.NET Framework version 4.0」が インストールされていない環境では、 右の画面が表示されますので「Yes」 をクリックし、ダウンロード・インス トールを行います。

「.NET Framework version 4.0」が インストールされている場合は、以下 の手順に従い RATOC VSP のインス トールを行います。

「Next」をクリックします。

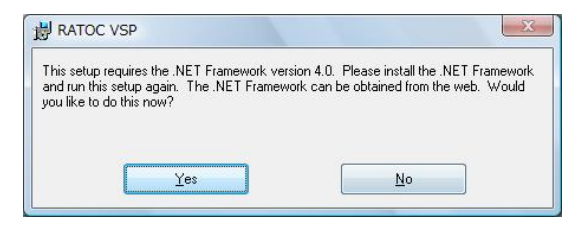

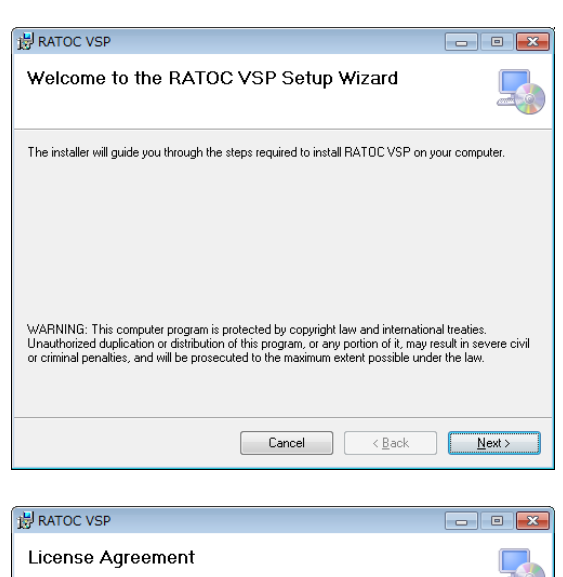

「I Agree」を選択し「Next」をクリ ックします。

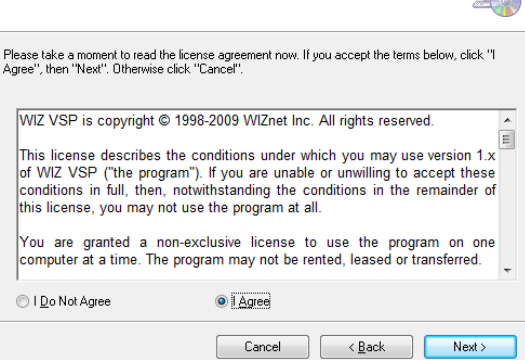

インストール先を選択し「Next」をク リックします。

[Everyone] -- この PC を使用してい るすべてのユーザーが使用する場合。

[Just me] -- 現在使用中のユーザーの み使用する場合。

「Next」をクリックします。

ユーザーアカウント制御の画面が表 示される場合は「はい」をクリックし ます。

以上でインストールは完了です。

「Close」をクリックします。

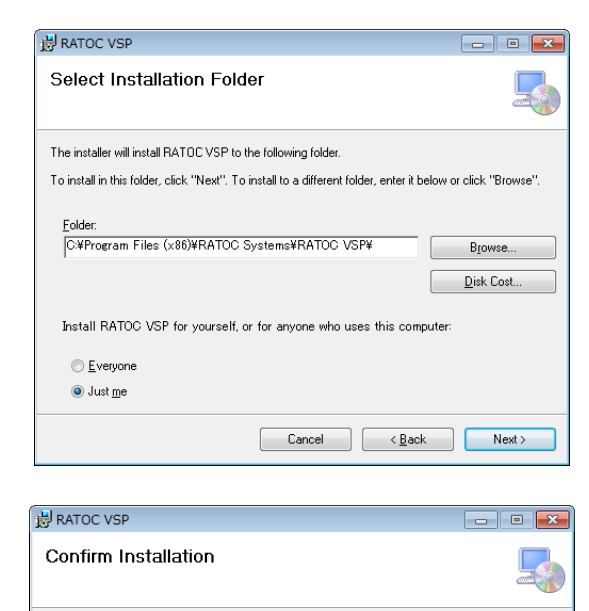

The installer is ready to install RATOC VSP on your computer.

Click "Next" to start the installation.

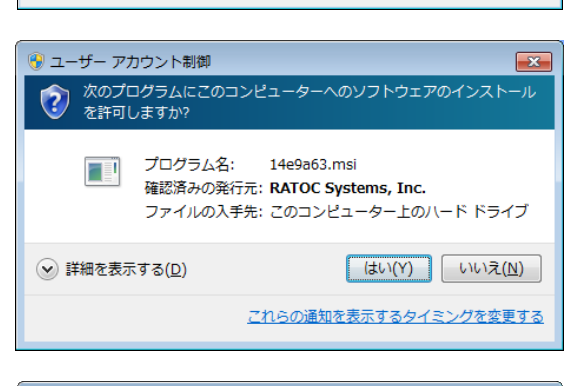

Cancel < Back Next >

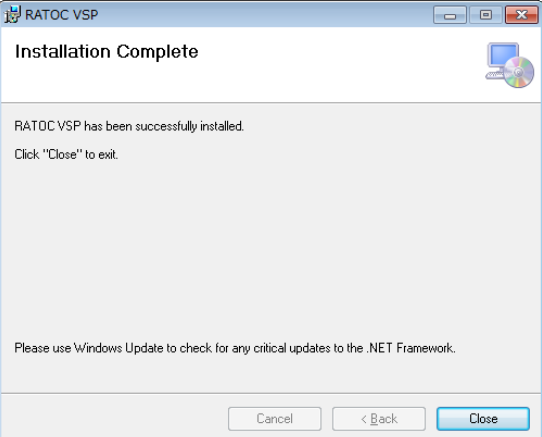

# (2) COM ポートへの割り当て

# RATOC VSP を起動します。

「ユーザーアカウント制御」の画面 が表示される場合は「はい」をクリ ックします。

初回起動時はコマンドプロンプト画 面が表示されますが、RATOC VSP が起動するまで、そのまま待ちます。

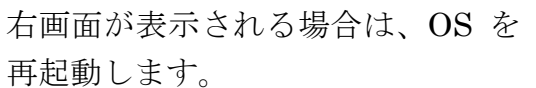

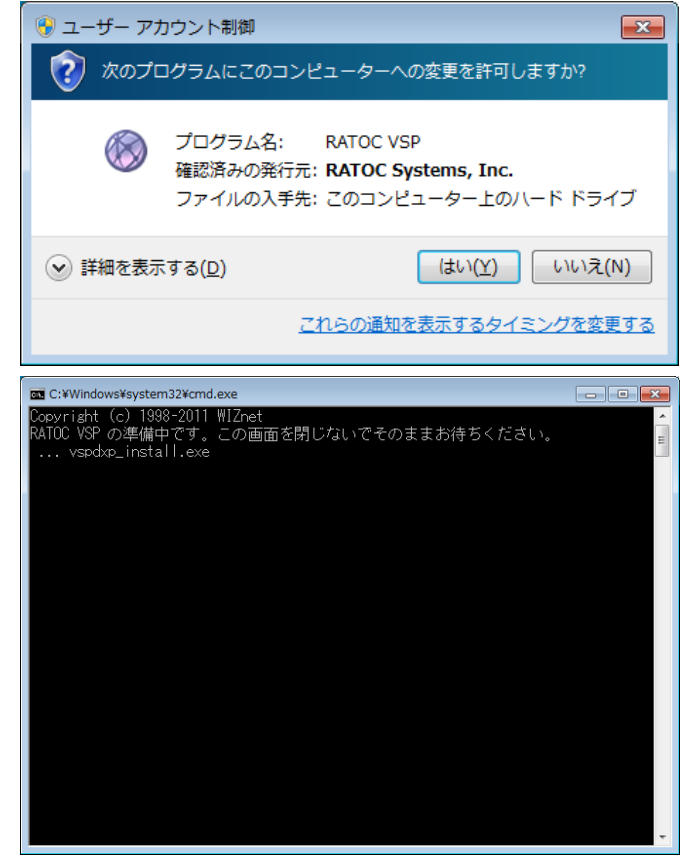

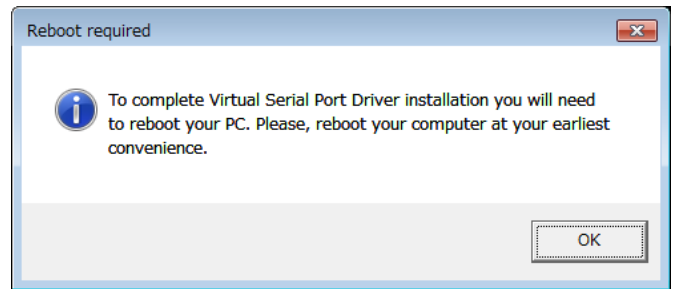

# 【COM ポートへ割り当てる手順】

製品の IP アドレスを自動で検索する方法と、手動で入力する方法があります。

対象となる製品にチェックを入れます。
 [TCP ポート番号]には自動的に対応した番号が入力されます。
 REX-ET60:「5000」
 REX-WF60:「2000」
 REX-WF60:「2000」
 REX-WF60:
 REX-WF60:
 REX-WF60:
 REX-WF60:
 REX-WF60:
 REX-WF60:
 REX-WF60:
 REX-WF60:
 REX-WF60:
 REX-WF60:
 REX-WF60:
 REX-WF60:
 REX-WF60:
 REX-WF60:
 REX-WF60:
 REX-WF60:
 REX-WF60:
 REX-WF60:
 REX-WF60:
 REX-WF60:
 REX-WF60:
 REX-WF60:
 REX-WF60:
 REX-WF60:
 REX-WF60:
 REX-WF60:
 REX-WF60:
 REX-WF60:
 REX-WF60:
 REX-WF60:
 REX-WF60:
 REX-WF60:
 REX-WF60:
 REX-WF60:
 REX-WF60:
 REX-WF60:
 REX-WF60:
 REX-WF60:
 REX-WF60:
 REX-WF60:
 REX-WF60:
 REX-WF60:
 REX-WF60:
 REX-WF60:
 REX-WF60:
 REX-WF60:
 REX-WF60:
 REX-WF60:
 REX-WF60:
 REX-WF60:
 REX-WF60:
 REX-WF60:
 REX-WF60:
 REX-WF60:
 REX-WF60:
 REX-WF60:
 REX-WF60:
 REX-WF60:
 REX-WF60:
 REX-WF60:
 REX-WF60:
 REX-WF60:
 REX-WF60:
 REX-WF60:
 REX-WF60:
 REX-WF60:
 REX-WF60:
 REX-WF60:
 REX-WF60:
 REX-WF60:
 REX-WF60:
 REX-WF60:
 REX-WF60:
 REX-WF60:
 REX-WF60:<

#### 【自動で検索する場合】

[自動]を選択し「検索」をクリ ックします。

REX-ET60 を選択した場合は、 検索用パスワードの入力が必要 です。 デフォルトでは「ratoc」となり ます。 (パスワードの変更方法について は、REX-ET60 のマニュアルを ご参照ください。)

検出されると、[リモート IP/ ホスト名]に製品の IP アドレス が表示されますので、 「リストに追加」をクリックしま す。

※ [自動]では4台までの検索と なります。 同一ネットーワーク上に5台 以上接続している場合につい ては巻末の「Appendix」をご 参照ください。

| Serial to Ethernet Server | 新規作成     // 編集     //     //     //     //     //     //     //     //     //     //     //     //     //     //     //     //     //     //     //     //     //     //     //     //     //     //     //     //     //     //     //     //     //     //     //     //     //     //     //     //     //     //     //     //     //     //     //     //     //     //     //     //     //     //     //     //     //     //     //     //     //     //     //     //     //     //     //     //     //     //     //     //     //     //     //     //     //     //     //     //     //     //     //     //     //     //     //     //     //     //     //     //     //     //     //     //     //     //     //     //     //     //     //     //     //     //     //     //     //     //     //     //     //     //     //     //     //     //     //     //     //     //     //     //     //     //     //     //     //     //     //     //     //     //     //     //     //     //     //     //     //     //     //     //     //     //     //     //     //     //     //     //     //     //     //     //     //     //     //     //     //     //     //     //     //     //     //     //     //     //     //     //     //     //     //     //     //     //     //     //     //     //     //     //     //     //     //     //     //     //     //     //     //     //     //     //     //     //     //     //     //     //     //     //     //     //     //     //     //     //     //     //     //     //     //     //     //     //     //     //     //     //     //     //     //     //     //     //     //     //     //     //     //     //     //     //     //     //     //     //     //     //     //     //     //     //     //     //     //     //     //     //     //     //     //     //     //     //     //     //     //     //     //     //     //     //     //     //     //     //     //     //     //     //     //     //     //     //     //     ///     //     //     //     //     //     //     //     //     / |
|---------------------------|----------------------------------------------------------------------------------------------------|
|                           | 種類<br>接続設定<br>作成するシリアルポートの設定                                                                                                    |
|                           | 検索対象:                                                                                                    |
|                           | リモート IP/ホスト名:                                                                                                    |
|                           | ◎ 自動                                                                                                    |
|                           | ◎ 手動 localhost                                                                                                    |
|                           | TCPポート番号: 2000 リストに注意加                                                                                                    |
|                           | IP address Port 使用しない設定は、リストとり削<br>除して設定を更新してください。                                                                                                    |
|                           |                                                                                                    |

| パスワー | -ド入力          |
|------|---------------|
| 177  | ワードを入力してください。 |
|      |               |
|      |               |
|      | ОК            |
|      |               |

| Serial to Ethernet Server | 新規作成 / 編集                                                    |
|---------------------------|--------------------------------------------------------------|
|                           | 種類接続設定                                                       |
|                           | 作成するシリアルボートの設定                                               |
|                           | 検索対象: ■ REX-ET60 V REX-WF60 検索                               |
|                           | リモート IP/ホスト名:                                                |
|                           | ● 自動           1.2.3.4 (Wifty-GSX-f0)                        |
|                           | ◎ 手動                                                         |
|                           | TCPボート番号: 2000 リストに追加                                        |
|                           | IP address     Port       使用しない設定は、リストは7的<br>除して設定を更新してください。 |
|                           | Sultzuurt-k##: COM1 COM#-k/Ent                               |

# 【手動で入力する場合】

[手動]を選択し、あらかじめ確 認しておいた製品の IP アドレ スを入力し

「リストに追加」をクリックし ます。

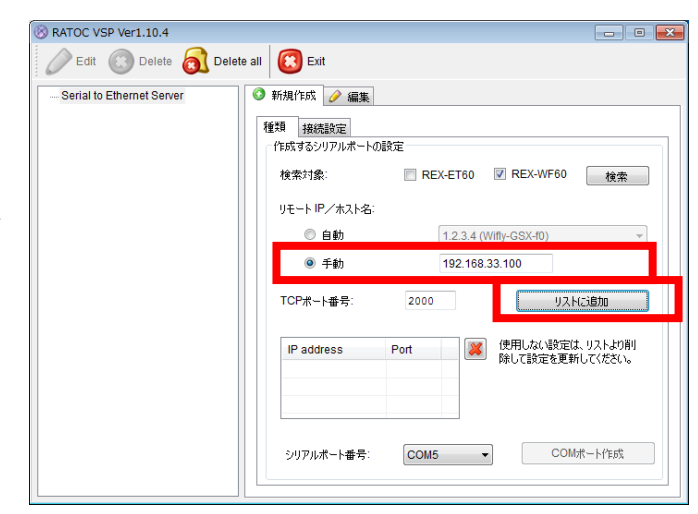

2. [シリアルポート番号]を選択し
 「COM ポート作成」をクリックします。

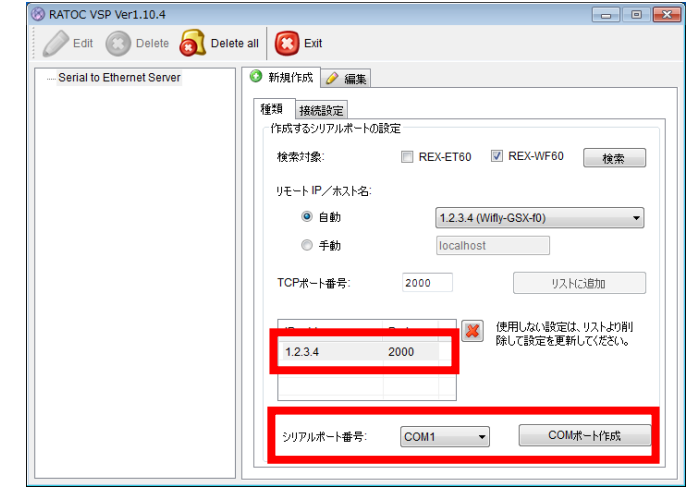

- 3. RATOC VSP の左欄に仮想 COM ポートの情報が追加されます。
- ※ 本製品の IP アドレスを DHCP サーバーより動的に割り当てて いる場合、IP アドレスが変更さ れることがあります。
   IP アドレスが変更されている場 合は、「(3) 設定の編集」をご参考 に再設定を行ってください。

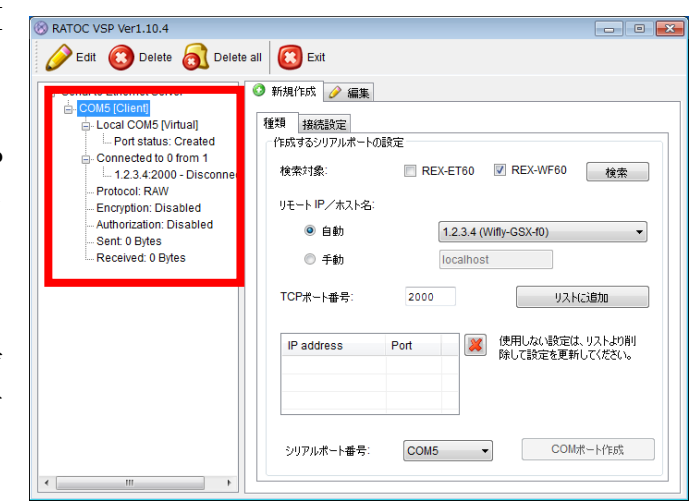

仮想 COM ポートが追加されると、 デバイスマネージャーの [ポート(COM と LPT)]に [ELTIMA Virtual Serial Port (COMxx)]が追加されます。

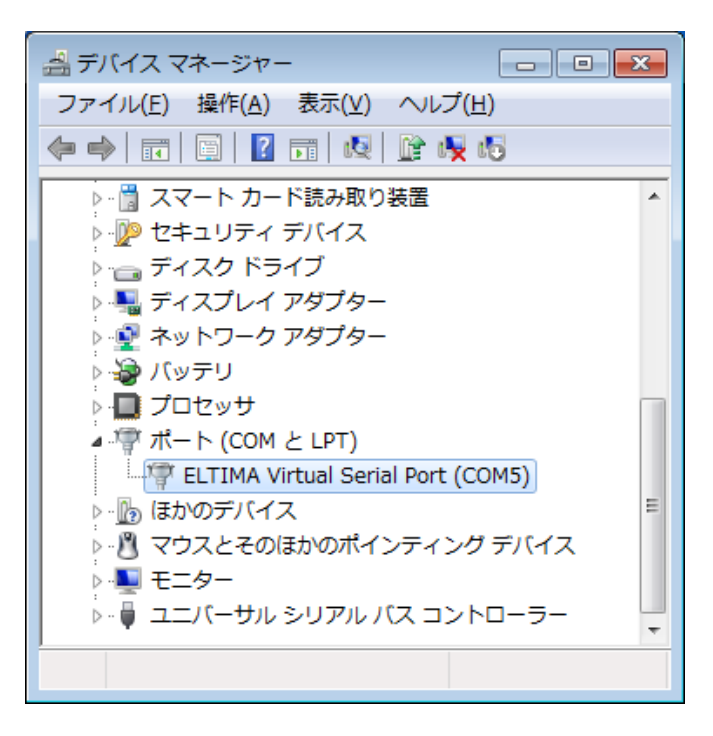

[ポート(COM と LPT)]に追加され ていない場合

[Virtual Serial Ports 7 (Eltima Software)]の下に追加される場合も 同様にご使用いただけます。

| 🚇 デバイス マネージャー -                                              |  | × |  |  |
|--------------------------------------------------------------|--|---|--|--|
| ファイル(E) 操作(A) 表示(V) ヘルプ(H)                                   |  |   |  |  |
| 🗢 🔿 📰 🖾 🛛 🖬 🔯 🎼 😽                                            |  |   |  |  |
| V 📇 DESKTOP-PIGJ84K                                          |  | ^ |  |  |
| > 🔐 DVD/CD-ROM ドライブ                                          |  |   |  |  |
| > 🖙 IDE ATA/ATAPI コントローラー                                    |  |   |  |  |
| > 🏺 IEEE 1394 ホスト コントローラー                                    |  |   |  |  |
| > E PCMCIA アダプター                                             |  |   |  |  |
| > 🗾 SD ホスト アダプター                                             |  |   |  |  |
| <ul> <li>Virtual Serial Ports 7 (Eltima Software)</li> </ul> |  |   |  |  |
| ELTIMA Virtual Serial Port (COM3)                            |  |   |  |  |
| > 💵 オーディオの入力および出力                                            |  |   |  |  |
| > 📖 キーボード                                                    |  |   |  |  |

# (3) 設定の編集

作成済み設定の[リモート IP/ホスト名] [シリアルポート番号]を変更することができます。

🛞 RATOC VSP Ver1.10.4

🖉 Edit 🔞 Delete 👩 Delete all 🔞 Exit

1. [編集]タブをクリックし、

「(2) COM ポートの割り当て」と同 様に製品を検索します。

検出された製品を選択、[TCP ポー ト番号]を入力し「リストに追加」を クリックします。

2. 使用しない設定はリストより削除します。

(リスト内には1つの IP アドレスで の運用を推奨します。)

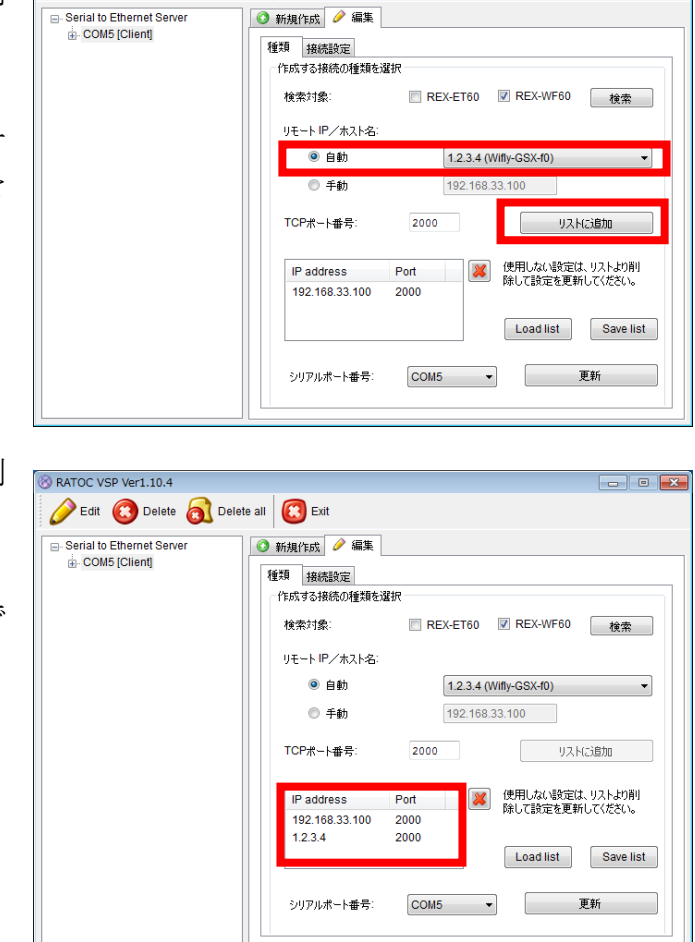

3. 「更新」をクリックすると変更し た内容に更新されます。

(シリアルポート番号を変更する場合は、COM ポート番号も変更した後に「更新」をクリックします。)

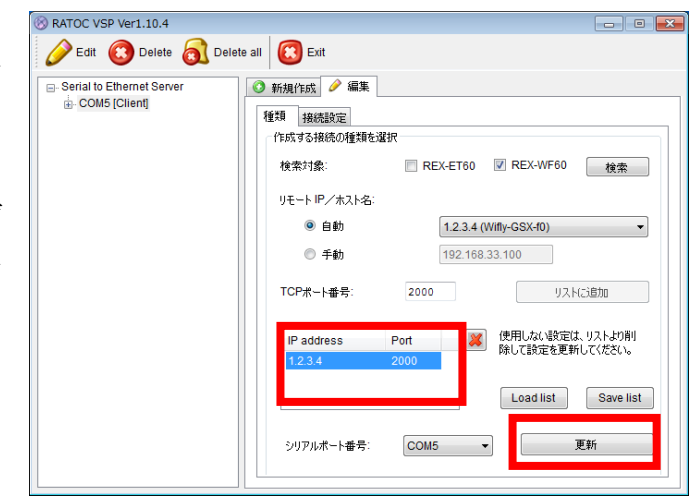

(4) その他の機能

RATOC VSP の[接続設定]の機能について説明します。

| 🛞 RATOC VSP Ver1.10.4                          |                                                                                                    |
|------------------------------------------------|----------------------------------------------------------------------------------------------------|
| 🔗 Edit 🔞 Delete 阂 Dele                         | te all 🔞 Exit                                                                                                    |
| G-Serial to Ethernet Server<br>⊕-COM5 [Client] | ● 新規作成 ● 編集<br>種類   接続設定<br>シリアルボートの Read 権限: All ・<br>シリアルボートの Write 権限: All ・<br>ジリアルボートの Write 権限: All ・<br>『 "Keep alive" 送信間隔 7 ☆ sec 広告がない場合の送信間隔<br>  指定時間過信がなければ切断する 10 ☆ sec 1 ☆ sec |

[シリアルポートの Read 権限]

- All -- 同一の COM ポート番号に複数の IP アドレスがリスト登録されている場合、 すべての製品でデータ受信します。
- None -- 同一の COM ポート番号に複数の IP アドレスがリスト登録されている場合、すべての製品がデータ受信しません。
- Only first -- 同一の COM ポート番号に複数の IP アドレスがリスト登録されてい る場合、リストの一番上に登録されている製品のみデータ受信します。

[シリアルポートの Write 権限]

- All -- 同一の COM ポート番号に複数の IP アドレスがリスト登録されている場合、 すべての製品でデータ送信します。
- None -- 同一の COM ポート番号に複数の IP アドレスがリスト登録されている場合、すべての製品がデータ送信しません。
- Only first -- 同一の COM ポート番号に複数の IP アドレスがリスト登録されてい る場合、リストの一番上に登録されている製品のみデータ送信します。

["Keep alive"送信間隔] -- "Keep alive"パケットの送信間隔を指定します。

[応答がない場合の間隔] -- "Keep alive"パケットに対して応答がない場合に、指定 した時間間隔で"Keep alive"パケットを送信します。

[指定時間通信がなければ切断する] -- 指定時間"Keep alive"パケット送信に対す る応答がない場合に、"Keep alive"パケッ トの送信を停止します。

巻末 Appendix

# ■ 5 台以上接続時の COM ポート設定方法

同一ネットワークに本製品が5台以上接続している場合、RATOC VSP では検出 できる台数が4台までとなっておりますので、未検出となった製品を手動で設定す るか、または以下の様に設定する必要があります。 (REX-ET60が6台接続時を例に説明します。)

# ■ 自動検索で設定する場合

4 台分(①~④)の電源を ON にし、RATOC VSP で検出・設定します。

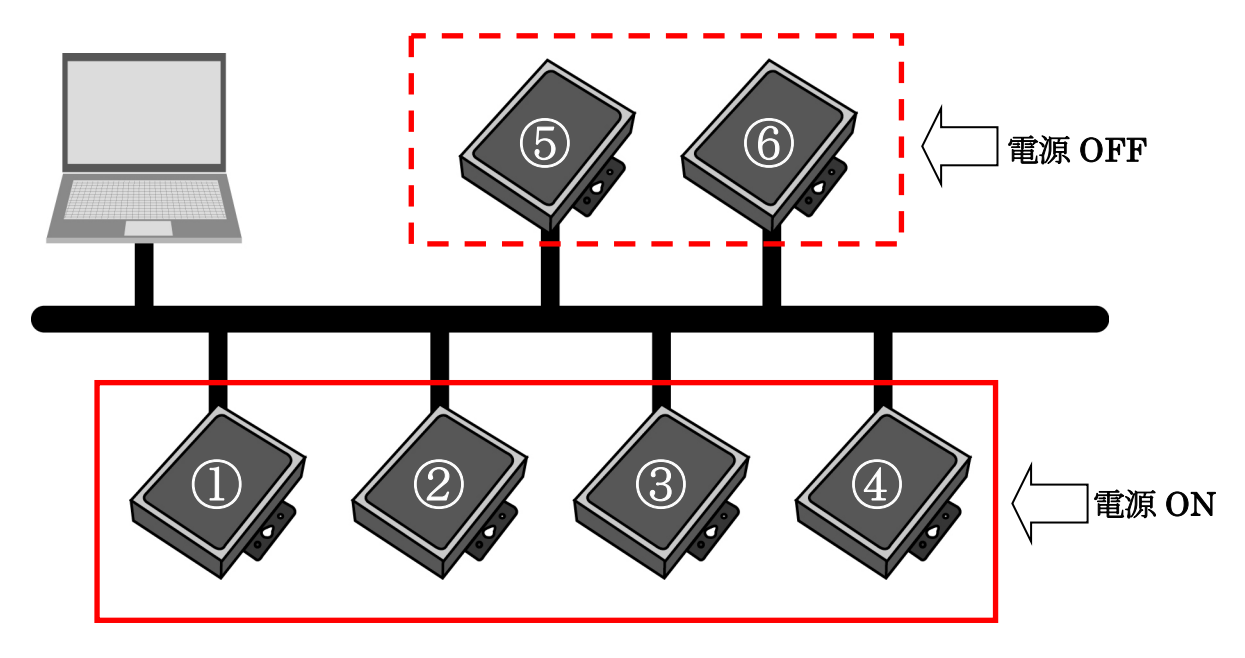

次に、設定済みの①~④の電源を OFF にし、RATOC VSP で検出・設定します。

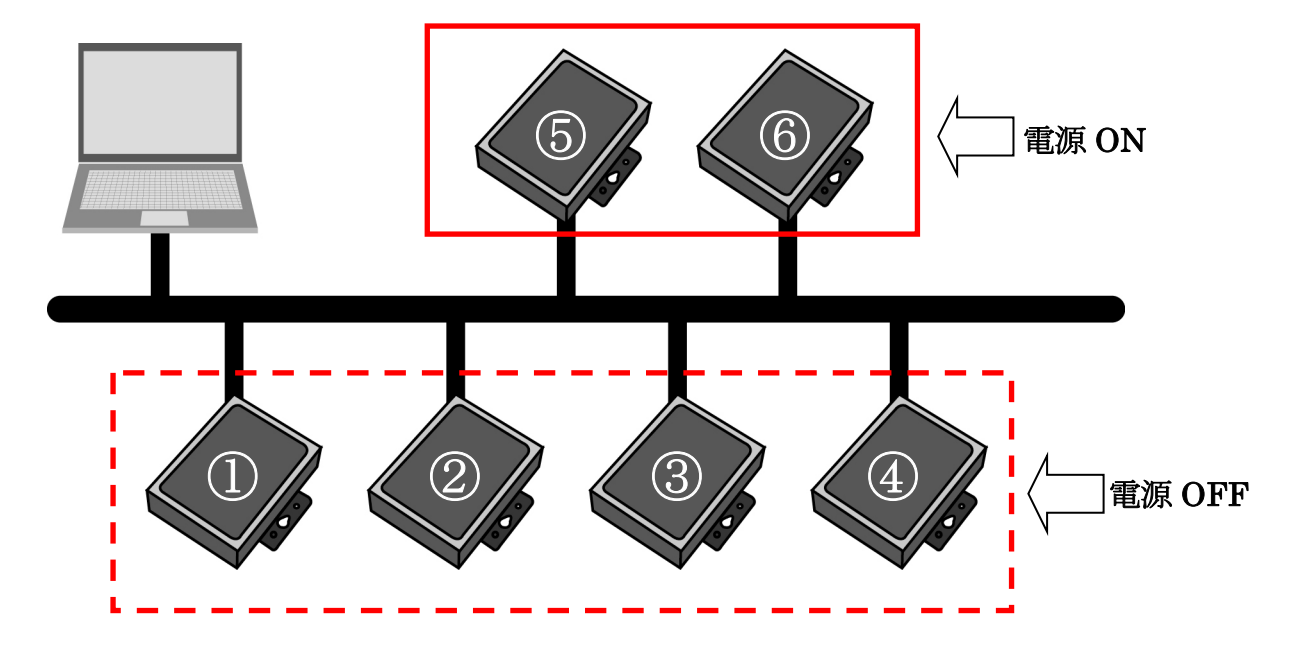